## Comment activer le guidage vocal automatique ?

- 1) Ouvrez la randonnée dans l'application.
- 2) Rendez-vous dans la partie « Trail » de la zone d'information en bas de l'écran.
- 3) Appuyez sur l'icône « Paramètres » 1536586305ic\_settings\_black\_24dp.png à droite de celle-ci.
- 4) Cochez la proposition « Guidage vocal automatique ».